|                         |                                             |                                                                                      | 3/                         | 3A                                                                                                    |                                                        |                                                          |                                                                         |                                                      |                           |                         |
|-------------------------|---------------------------------------------|--------------------------------------------------------------------------------------|----------------------------|----------------------------------------------------------------------------------------------------|--------------------------------------------------------|----------------------------------------------------------|-------------------------------------------------------------------------|------------------------------------------------------|---------------------------|-------------------------|
| IA                      |                                             |                                                                                      |                            |                                                                                                    |                                                        | Basic                                                    | c Specificatio                                                          | ons                                                  |                           |                         |
| Quality and Inno        | ovation                                     |                                                                                      |                            | <u>1. F</u>                                                                                                    | CM-GW-DV                                               |                                                          | Specif                                                                  | fination                                             |                           |                         |
|                         |                                             |                                                                                      |                            |                                                                                                    | Communication Protocol                                 | DeviceNet2.0 (certit                                     | ied interface)                                                          | Ication                                              |                           |                         |
|                         | RCM-0                                       | GW Gateway Uni                                                                       | it                         |                                                                                                    | For Communication                                      | Master/Slave Conn                                        | ection                                                                  | Bit Strobe                                           |                           |                         |
|                         |                                             |                                                                                      | •                          |                                                                                                    |                                                        |                                                          |                                                                         | Polling                                              |                           |                         |
| F                       | irst Ster                                   | o Guide Third Ed                                                                     | ition                      |                                                                                                    | David Data                                             | EOOK/DEOK/10Ekbm                                         |                                                                         | Cyclic                                               |                           |                         |
| ∎<br>Thank you for purc | hasing our product.                         |                                                                                      |                            | t type                                                                                                    | Communication Cable                                    | Baud Rate                                                | Max. Network Length                                                     | Max. Branch Lii<br>Length                            | ne Tota                   | l Branch Line<br>Length |
| Make sure to read the   | he Safety Guide and de                      | tailed Instruction Manual as well as this First Step Gu                              | de to ensure correct use.  | eNe                                                                                                    |                                                        | 500kbps                                                  | 100m                                                                    |                                                      |                           | 39m                     |
| nis instruction Ma      | inuai is original.                          |                                                                                      |                            |                                                                                                    |                                                        | 250kbps                                                  | 250m                                                                    | 6m                                                   |                           | 78m                     |
| Warning : Re            | ead the instruction manu                    | ual carefully and follow the instruction manual when ha                              | andling this equipment.    | Ď                                                                                                    |                                                        | 125kbps<br>(Note) When Device                            | 500m                                                                    | is used                                              |                           | 156m                    |
| Yo                      | ou can download it free                     | of change. User registration is required for first time                              | e users.                   |                                                                                                    | Number of Occupied Nodes                               | 1 node                                                   |                                                                         | is used                                              |                           |                         |
| Ke                      | URL:www.iai-ro<br>eep a printout of the int | bot.co.jp/data_dl/CAD_MANUAL/<br>roduction manual near the equipment in which this j | product is installed so    |                                                                                                    | Communication Power                                    | Voltage 24V DC±10                                        | % Current Consumption 6                                                 | 0mA Externally Su                                    | pplied (Suppl             | lied from               |
| th                      | at it can be checked at                     | all times, or display it on your computer, tablet term                               | inal, etc. so that you     |                                                                                                    | Supply                                                 | DeviceNet commun                                         | ication cable side)                                                     |                                                      |                           |                         |
| lf                      | you need a bound copy                       | y of the instruction manual, order it from the nearest                               | sales office listed in     | Note                                                                                                    | Communications Cable                                   | Devicement dedicate                                      | d cable                                                                 | rogrammable logic                                    | controller (s             | tated as PLC            |
| th                      | e First Step Guide or a                     | t the end of the instruction manual. It will be provide                              | d for a fee.               | NOLE                                                                                                    | from now on) when a T                                  | T-junction communica                                     | tion is to be conducted.                                                | logrammable logic                                    | controller (s             | laleu as FLC            |
| Using or copying        | all or part of this Instru                  | ction Manual without permission is prohibited.                                       |                            | <u>2.</u> F                                                                                                    | RCM-GW-CC                                              |                                                          |                                                                         |                                                      |                           |                         |
| The company na          | mes, names of product                       | ts and trademarks of each company shown in the se                                    | entences are registered    |                                                                                                    | Item                                                   |                                                          | Specif                                                                  | fication                                             |                           |                         |
| trademarks.             |                                             |                                                                                      |                            |                                                                                                    | Communication Protocol                                 | CC-Link Ver1.10/                                         | /er2 (Note 1)                                                           |                                                      |                           |                         |
|                         |                                             |                                                                                      |                            |                                                                                                    | Communication System                                   | Broadcast polling st                                     | /stem                                                                   |                                                      |                           |                         |
|                         |                                             | Product Check                                                                        |                            |                                                                                                    | Synchronization System                                 | Frame synchroniza                                        | tion system                                                             |                                                      |                           |                         |
|                         |                                             |                                                                                      |                            | type                                                                                                    | Transmission Path                                      | Bus format (EIA R                                        | S485 conformance 3-line                                                 | e type)                                              |                           |                         |
| andard configur         | ration of this produc                       | t is comprised of the following parts.                                               | liatributor                | , in the second second s | Error Control System                                   | CRC (X <sup>16</sup> + X <sup>12</sup> + X <sup>12</sup> | <sup>5</sup> + 1) <sup>*1</sup>                                         |                                                      |                           |                         |
| ou inici any fault.     | in the contained mo                         | ouer or any missing parts, contact us or our o                                       | nstributor.                | C-L                                                                                                    | Number of Occupied Stations                            | Remote Device Sta                                        | tion [Refer to Field Netwo                                              | ork Wirings and Se                                   | ttings Sectior            | n]                      |
|                         | art Namo                                    | Medal                                                                                | Pomorko                    | - I <sup>o</sup>                                                                                                    | Communication Cable                                    | Baud Rate 1                                              | 0Mbps 5Mbps                                                             | 2.5Mbps                                              | 625kbps                   | 156kbps                 |
| J. Pa                   | artivame                                    | NUCCEI                                                                               | Remarks                    | _                                                                                                    | Length (Note 2)                                        | Total Cable                                              | 100m 160m                                                               | 400m                                                 | 900m                      | 1200m                   |
| Controller M            | /lain Body                                  | "How to read the model".                                                             |                            |                                                                                                    | Communications Cable                                   | Length                                                   | cable                                                                   | 1 1                                                  |                           |                         |
| cessories               |                                             |                                                                                      |                            | Note                                                                                                    | 1 When the host CC-I in                                | k master unit is Ver 1                                   | the available RCM-GW-C                                                  | C is limited to Ver 1                                | 10 Even if t              | the host CC-I           |
|                         | DeviceNet type                              | SMSTB2.5/5-ST-5.08AU                                                                 |                            | 11010                                                                                                    | master unit is Ver.2, R                                | CM-GW-CC Ver.1.10                                        | is connectable, but the ava                                             | ailable functions are                                | e limited.                |                         |
| Fieldbus                | CC-Link type                                | (Supplier : PHOENIX CONTACT)                                                         |                            | Note                                                                                                    | [Refer to 5. Operation I<br>2 Refer to the instruction | Modes and Main Fun                                       | ctions [2] RCM-GW-CC or                                                 | Instruction Manual                                   | ]<br>controller (s        | tated as PLC            |
| Connector               | PROFIBUS type                               | Prepare Dsub 9-pin (female) connector.                                               |                            | - Hote                                                                                                    | from now on) when a T                                  | T-junction communica                                     | tion is to be conducted.                                                | logial masie logie                                   |                           |                         |
| SIO Commi               | unication                                   | MC1.5/6-ST-3.5                                                                       | Applicable Cable Size      | e *1                                                                                                    | CRC : Cyclic Redunda                                   | ancy Check It is a da                                    | ta error detection method                                               | often used for the s                                 | synchronous               | transmission            |
| Connector I             | Plug                                        | (Supplier : PHOENIX CONTACT)                                                         | 0.3mm <sup>2</sup> (AWG22) | 3. F                                                                                                    | RCM-GW-PR                                              |                                                          | 0                                                                       | C 4:                                                 |                           |                         |
| Power Supp              | ply Input                                   | MC1.5/4-ST-3.81                                                                      | Applicable Cable Size      | e                                                                                                    | Item                                                   |                                                          | Specil<br>(485 conformance)                                             | lication                                             |                           |                         |
| Connector               |                                             |                                                                                      | 1210±10 1/4W               | -                                                                                                    | Communication System                                   | Hybrid System (Ma                                        | ster-Slave System or Toke                                               | n Passing System)                                    |                           |                         |
|                         | Deviceiver type                             | 13001/2W/ 11001/2W/ enclosed one unit                                                | 121321170 1/444            | type                                                                                                    | Baud Rate                                              | 9.6k to 12Mbps (Au                                       | tomatic Following to the M                                              | aster)                                               |                           |                         |
| 5 Terminal              | CC-Link type                                | each                                                                                 |                            | N.S.                                                                                                    | Communication Cable                                    | Baud Rate 12                                             | 6/3Mbps 1.5Mbps                                                         | 500kbps                                              | 187.5kbps                 | 93.75/45.4              |
| Resistance              |                                             | Built-in                                                                             |                            | E E                                                                                                    | (Type A Cable)                                         | Total Cable                                              |                                                                         |                                                      |                           | 19.2/9.0KDp             |
|                         | РКОНВОЗ Туре                                | (selected on terminal resistance switch)                                             |                            | NO NO                                                                                                    | , , , , , , , , , , , , , , , , , , ,                  | Length                                                   | 100m 200m                                                               | 400m                                                 | 1000m                     | 1500m                   |
| First Step G            | Guide                                       | ME0272                                                                               |                            |                                                                                                    | Number of Occupied Nodes                               | 1 node                                                   |                                                                         |                                                      |                           |                         |
| Safety Guid             | le                                          | M0194                                                                                |                            |                                                                                                    | Communications Cable                                   | Type A Cable for PF                                      | ROFIBUS-DP (Standard El                                                 | N50170)                                              |                           |                         |
| <u>nstru</u> ction Ma   | <u>nuals r</u> elated to tl                 | his product                                                                          |                            | 4. (                                                                                                    | Common Specificati                                     | ons                                                      |                                                                         |                                                      |                           |                         |
| D.                      |                                             | Name                                                                                 | Manual No.                 |                                                                                                    | Item                                                   | 241/ DO1407                                              | Specif                                                                  | ncation                                              |                           |                         |
| DeviceNet 0             | Gateway Unit RCM-                           | GW-DV Instruction Manual                                                             | ME0168                     | Pov<br>Cur                                                                                                    | rrent Consumption                                      | MAX 300mA                                                |                                                                         |                                                      |                           |                         |
| 2 CC-Link Ga            | ateway Unit RCM-G                           | W-CC Instruction Manual                                                              | ME0169                     | Hea                                                                                                    | at Generation                                          | 7.2W                                                     |                                                                         |                                                      |                           |                         |
| 3 PROFIBUS              | Gateway Unit RCM                            | I-GW-PR Instruction Manual                                                           | ME0177                     | Cor                                                                                                    | nnectable Models                                       | ERC2, PCON-C/CO                                          | S/SE, ACON-C/CG/SE, SC                                                  | ON                                                   |                           |                         |
| ACON-C/C                | G Controller Positio                        | ner Type Instruction Manual                                                          | ME0176                     | Nur                                                                                                    | mber of Max. Controllable                              | 16-axis (There is a                                      | limitation for RCM-GW-CC                                                | depending on the                                     | Operation M               | ode                     |
| ACON-SE (               | Controller Serial Co                        | mmunication Type Instruction Manual                                                  | ME0171                     | Axe                                                                                                    | 25                                                     | [Refer to 5.<br>Manuall)                                 | Operation Modes and M                                                   | ain Functions [2]                                    | RUM-GW-CO                 | or Instructi            |
| PCON-C/C                | G/CF Controller Pos                         | Sitioner Type Instruction Manual                                                     | ME0170                     | -  ├─                                                                                                    | Communication                                          | RS485 conformanc                                         | e                                                                       |                                                      |                           |                         |
| PCON-SE                 | troller Instruction                         | minumication Type Instruction Manual                                                 | ME0163                     | ion                                                                                                    | Protocol                                               | Otant Otan Ormal                                         | instian Queters U-IFP                                                   |                                                      | -                         |                         |
| EPC2 Active             | u oiler instruction Ma                      | anual                                                                                | ME0160                     | icat                                                                                                    | Communication System                                   | Start-Stop Synchron                                      | nization System Halt-Dup                                                | nex Communication                                    | n                         |                         |
|                         |                                             |                                                                                      | WEU 139                    | =                                                                                                    | Error Control System                                   | Non parity bit. CRC                                      | *1                                                                      |                                                      |                           |                         |
| How to read th          | ne model plate                              |                                                                                      |                            | , ind                                                                                                    | Communication Cable                                    | Total Cable Length                                       | 100m or less                                                            |                                                      |                           |                         |
|                         |                                             |                                                                                      |                            | or<br>O                                                                                                    | Length                                                 |                                                          |                                                                         |                                                      |                           |                         |
|                         | Modol .                                     |                                                                                      |                            | Ľ                                                                                                    | Communications Cable                                   | Twisted-pair shields                                     | ed cable<br>aivo Cabletec Corporation                                   | K-SB/20276 × I ≏                                     | nath (m) 25               | P × AWG221              |
| 0- 1                    |                                             | VIODEL KOM-GW-DV                                                                     |                            |                                                                                                    | Surrounding air                                        | 0 to 40°C                                                |                                                                         |                                                      |                           | AT WY (UZZ)             |
| Serial nu               |                                             | SERIAL INO. 800056144 MADE I                                                         |                            |                                                                                                    | temperature                                            |                                                          |                                                                         |                                                      |                           |                         |
|                         |                                             |                                                                                      |                            |                                                                                                    | Surrounding humidity                                   | 85%RH or less (nor                                       | n-condensing)                                                           |                                                      |                           |                         |
| How to read th          | ne model                                    |                                                                                      |                            | ut l                                                                                                    | Surrounding<br>environment                             | Refer to Installation                                    | n Environment section]                                                  |                                                      |                           |                         |
|                         |                                             |                                                                                      |                            | nme                                                                                                    | Surrounding storage                                    | -10 to 65°C                                              |                                                                         |                                                      |                           |                         |
| R C M - G W             | -DV:Devi                                    | ceNet Gateway Unit                                                                   |                            | virol                                                                                                    | temperature                                            | 000/ 011 /                                               |                                                                         |                                                      |                           |                         |
| RCM-GW                  | -CC:CC-L                                    | ink Gateway Unit                                                                     |                            | Ë                                                                                                    | Surrounding storage                                    | 90%RH or less (nor                                       | n-condensing)                                                           |                                                      |                           |                         |
| RCM-GW                  | -PR : PROF                                  | -IBUS Gateway Unit                                                                   |                            |                                                                                                    | Vibration durability                                   | XYZ Each direction                                       | 10 to 57Hz Pulsating amplite<br>57 to 150Hz 4.9m/s <sup>2</sup> (contin | ude 0.035mm (contir<br>uous) <u>9.8m/s</u> ² (intern | nuous) 0.075m<br>nittent) | nm (intermitter         |
|                         |                                             |                                                                                      |                            |                                                                                                    | Protection class                                       | IP20                                                     |                                                                         |                                                      |                           |                         |
|                         |                                             |                                                                                      |                            | Cod                                                                                                    | oling Method                                           | Natural air-cooling                                      |                                                                         |                                                      |                           |                         |
|                         |                                             |                                                                                      |                            | Insi                                                                                                    | ulation Resistance                                     | Between nower sur                                        | nly terminal and EG 500                                                 | VDC 10MO or m                                        | ore                       |                         |

Product Life

Weight

External Dimensions

\*1 CRC : Cyclic Redundancy Check It is a data error detection method often used for the synchronous transmission

(especially temperature).

Approx. 480g

 $35W \times 178.5H \times 68.1D \text{ [mm]}$ 

(Reference) 5 to 10 years: It varies significantly by the effects of the usage condition

#### 5. Operation Modes and Main Functions

[1] RCM-GW-DV

Position Data Direct Specification Movement

Main Functions

Velocity and Acceleration Direct Setup Pressing Operation Current Position Reading Number of Positions Specification (Note Completed Position Number Reading Signal Reading for Each Status Number of Max. Connectable Axes Number of Selectable (Valid) Axes Max. Value for Position Data Specification (mm or deg) [2] RCM-GW-CC

Main Functions Position Data Direct Specification Movement Velocity and Acceleration Direct Setup Pressing Operation Current Position Reading Number of Positions Specification (Note-Completed Position Number Reading Number of Max. Connectable Axes Number of Selectable (Valid) Axes Max. Value for Position Data Specification (mm or deg) RCM-GW-CC Ver1.10 Corresponding Model RCM-GW-CC Ver2

Corresponding Model [3] RCM-GW-PR

Main Functions

product lifespan.

parameter. Limitation in Number of Positions by PIO Pattern Select

ERC2

PCON

ACON SCON

Operation Type Position Number

Specification Mode Command pecification Mode

Operation Type

Position Number

Specification Mode Command Specification Mode

Position Data Direct Specification Movement Velocity and Acceleration Direct Setup Pressing Operation Current Position Reading Number of Positions Specification (Note Completed Position Number Reading Signal Reading for Each Status Number of Max. Connectable Axes Number of Selectable (Valid) Axes Max. Value for Position Data Specification (mm or deg)

Operation Mode can be selected on the mode switch located on the front panel. [Refer to Field Network Wirings and Settings Section]

| Position Number Specification | Direct Numeric Specification | <b>Command Specification Mode</b> |                                      |  |  |
|-------------------------------|------------------------------|-----------------------------------|--------------------------------------|--|--|
| Mode                          | Mode                         | Positioner<br>Operation           | Simplified Direct<br>Value Operation |  |  |
| ×                             | 0                            | ∆ <sup>(Note 1)</sup>             | 0                                    |  |  |
| ×                             | 0                            | ∆ <sup>(Note 1)</sup>             | $\Delta^{(Note 1)}$                  |  |  |
| 0                             | 0                            | ∆ <sup>(Note 1)</sup>             | $\Delta^{(Note 1)}$                  |  |  |
| ×                             | 0                            | ∆ <sup>(Note 2)</sup>             | 0                                    |  |  |
| 0                             | ×                            | 0                                 | ×                                    |  |  |
| 0                             | ×                            | 0                                 | 0                                    |  |  |
| 0                             | 0                            | 0                                 | 0                                    |  |  |
| 16                            | 16                           | 16                                | 16                                   |  |  |
| 0 to 15                       | 0 to 15                      | 0 to 15                           | 0 to 15                              |  |  |
| Position Table Setting        | 9999.99 <sup>(Note 3)</sup>  | 9999.99 <sup>(Note 3)</sup>       | 9999.99 <sup>(Note 3)</sup>          |  |  |

| Position Number           | Direct Nu                   | meric Specificat           | ion Mode                    | Command Specification Mode  |                                   |  |  |
|---------------------------|-----------------------------|----------------------------|-----------------------------|-----------------------------|-----------------------------------|--|--|
| Specification<br>Mode     | Position Data<br>Limit Mode | Normal<br>Positioning Mode | Pressing<br>Available Mode  | Positioner<br>Operation     | Simplified Direct Value Operation |  |  |
| ×                         | 0                           | 0                          | 0                           | ∆ <sup>(Note 1)</sup>       | 0                                 |  |  |
| ×                         | ×                           | 0                          | 0                           | ∆ <sup>(Note 1)</sup>       | ∆ <sup>(Note 1)</sup>             |  |  |
| 0                         | ×                           | ×                          | 0                           | ∆ <sup>(Note 1)</sup>       | ∆ <sup>(Note 1)</sup>             |  |  |
| ×                         | 0                           | 0                          | 0                           | ∆ <sup>(Note 2)</sup>       | 0                                 |  |  |
| 0                         | ×                           | ×                          | ×                           | 0                           | ×                                 |  |  |
| 0                         | ×                           | ×                          | ×                           | 0                           | 0                                 |  |  |
| 14                        | 14                          | 7                          | 3                           | 16                          | 16                                |  |  |
| 0 to 13                   | 0 to 13                     | 0 to 6                     | 0 to 2                      | 0 to 15                     | 0 to 15                           |  |  |
| Position Table<br>Setting | 327.67                      | 327.67                     | 9999.99 <sup>(Note 3)</sup> | 9999.99 <sup>(Note 3)</sup> | 9999.99 <sup>(Note 3)</sup>       |  |  |
| • <b>×</b>                |                             |                            |                             |                             |                                   |  |  |
|                           |                             |                            |                             |                             |                                   |  |  |

0

| Desition Number        | Direct Numeric Specification | Command Specification Mode  |                                   |  |  |
|------------------------|------------------------------|-----------------------------|-----------------------------------|--|--|
| Specification Mode     | Mode                         | Positioner<br>Operation     | Simplified Direct Value Operation |  |  |
| ×                      | 0                            | ∆ <sup>(Note 1)</sup>       | 0                                 |  |  |
| ×                      | 0                            | ∆ <sup>(Note 1)</sup>       | ∆ <sup>(Note 1)</sup>             |  |  |
| 0                      | 0                            | ∆ <sup>(Note 1)</sup>       | ∆ <sup>(Note 1)</sup>             |  |  |
| ×                      | 0                            | ∆ <sup>(Note 2)</sup>       | 0                                 |  |  |
| 0                      | ×                            | 0                           | ×                                 |  |  |
| 0                      | ×                            | 0                           | 0                                 |  |  |
| 0                      | 0                            | 0                           | 0                                 |  |  |
| 16                     | 16                           | 16                          | 16                                |  |  |
| 0 to 15                | 0 to 15                      | 0 to 15                     | 0 to 15                           |  |  |
| Position Table Setting | 9999.99 <sup>(Note 3)</sup>  | 9999.99 <sup>(Note 3)</sup> | 9999.99 <sup>(Note 3)</sup>       |  |  |

Note 1 Although an operation cannot be performed with specifying values directly, it is available to operate by rewriting the Although an operation call not be performed with specifying values directly, it is available to operate by rewriting the data on the position table from the write command. Please note, however, that the EEPROM has a 100,000 write limitation. Consider the effect of this mode with regard to

Note 2 Direct reading cannot be performed since it is not the constant output. However, reading is available from the read command. Note 3 This is the maximum value that can be written to the data field; however, the maximum value input should not exceed the actuator stroke. Note 4 The number of available positions varies according to which PIO pattern is selected through the Operation Mode

| ER                  | ON                     | FRC2-SE             |                       |                                 |                                 |          |
|---------------------|------------------------|---------------------|-----------------------|---------------------------------|---------------------------------|----------|
|                     | PI                     | O Pattern (Pa       | rameter No.2          | 25)                             |                                 | ACON-SE  |
| 0                   | 1                      | 2                   | 3                     | 4                               | 5                               | PCON-SE  |
| Standard            | Solenoid<br>Valve Type | Zone Signal<br>Type | Position<br>Zone Type | SIO                             | -                               | SIO Type |
| 8                   | ×                      | 16                  | 16                    | 64                              | -                               | 64       |
| 8                   | ×                      | 16                  | 16                    | 64                              | -                               | 64       |
| Positioning<br>Mode | Teaching<br>Mode       | 256-point<br>Mode   | 512-point<br>Mode     | Electromagnetic<br>Valve Mode 1 | Electromagnetic<br>Valve Mode 2 | SIO Type |
| 64                  | 64                     | 256                 | 512                   | 7                               | ×                               | 64       |
| 64                  | 64                     | 256                 | 512                   | 7                               | ×                               | 64       |

[Refer to the instruction manual of each controller for PIO pattern details.]

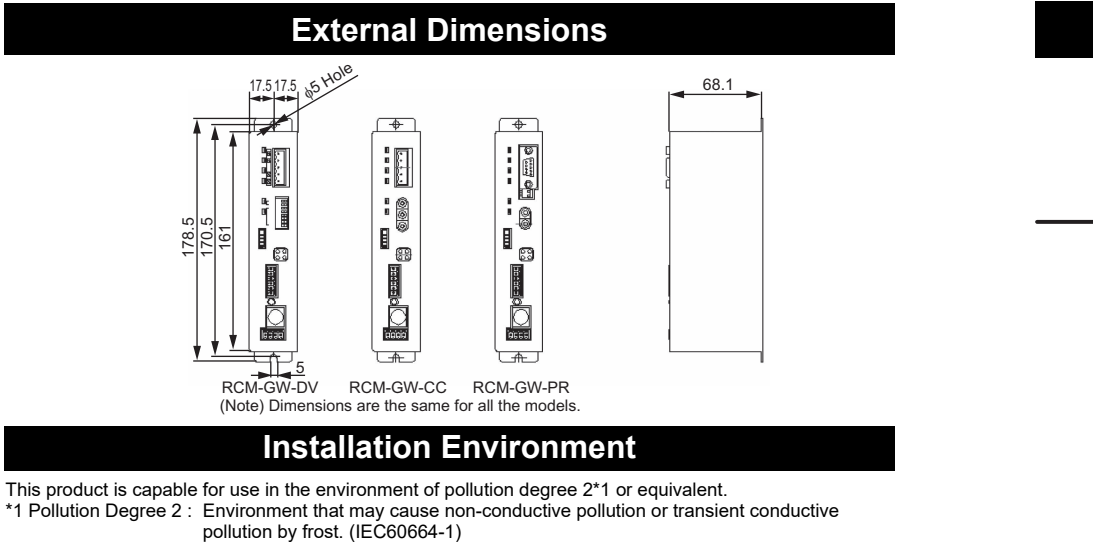

#### 1. Installation Environment

- Do not use this product in the following environment
- Location where the surrounding air temperature exceeds the range of 0 to 40°C
- Location where condensation occurs due to abrupt temperature changes
   Location where relative humidity exceeds 85%RH
- Location exposed to corrosive gases or combustible gases
   Location exposed to significant amount of dust, salt or iron powde
- · Location subject to direct vibration or impact
- Location exposed to direct sunlight
- · Location where the product may come in contact with water, oil or chemical droplets
- Environment that blocks the air vent [Refer to Installation and Noise Elimination Section]
- When using the product in any of the locations specified below, provide a sufficient shield.
   Location subject to electrostatic noise
   Location where high electrical or magnetic field is present
- · Location with the mains or power lines passing nearby
- 2. Storage and Preservation Environment

The storage and preservation environment should comply with the same standards as those for the installation environment. In particular, when the machine is to be stored for a long time, pay close attention to environmental conditions so that no condensation forms. Unless specially specified, moisture absorbency protection is not included in the package when the machine is delivered. In the case that the machine is to be stored and preserved in an environment where condensation is anticipated, take the condensation preventive measures from outside of the entire package, or directly after opening the package

### Installation and Noise Elimination

1. Noise Elimination Grounding (Frame Ground)

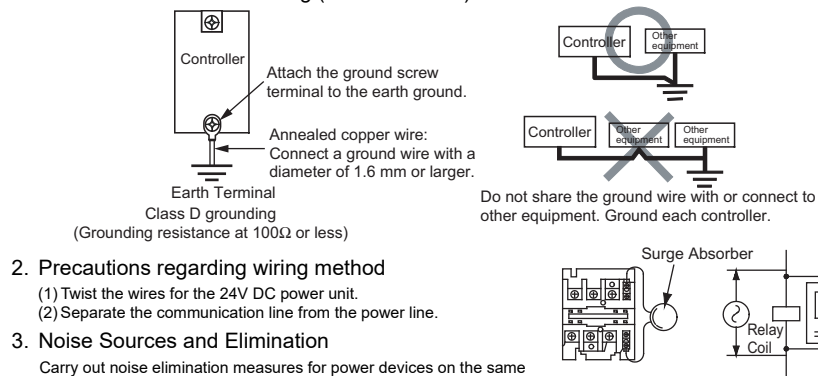

- power path and in the same equipment. The following are examples of measures to eliminate noise sources. AC solenoid valves, magnet switches and relays [Measure] Install a Surge absorber parallel with the coil.
   DC solenoid valves, magnet switches and relays
- [Measure] Install a diode parallel with the coil. Use a DC relay with
- a built-in diode. 4. Heat Radiation and Installation
- Design and Build the system considering the size of the controller box, location of the controller and cooling factors to keep

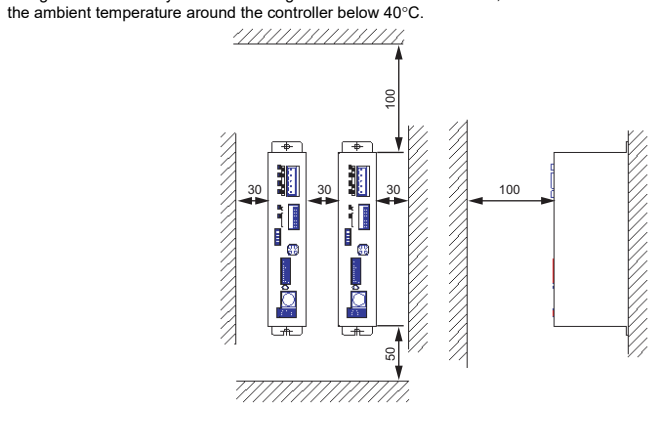

۲D

+24V

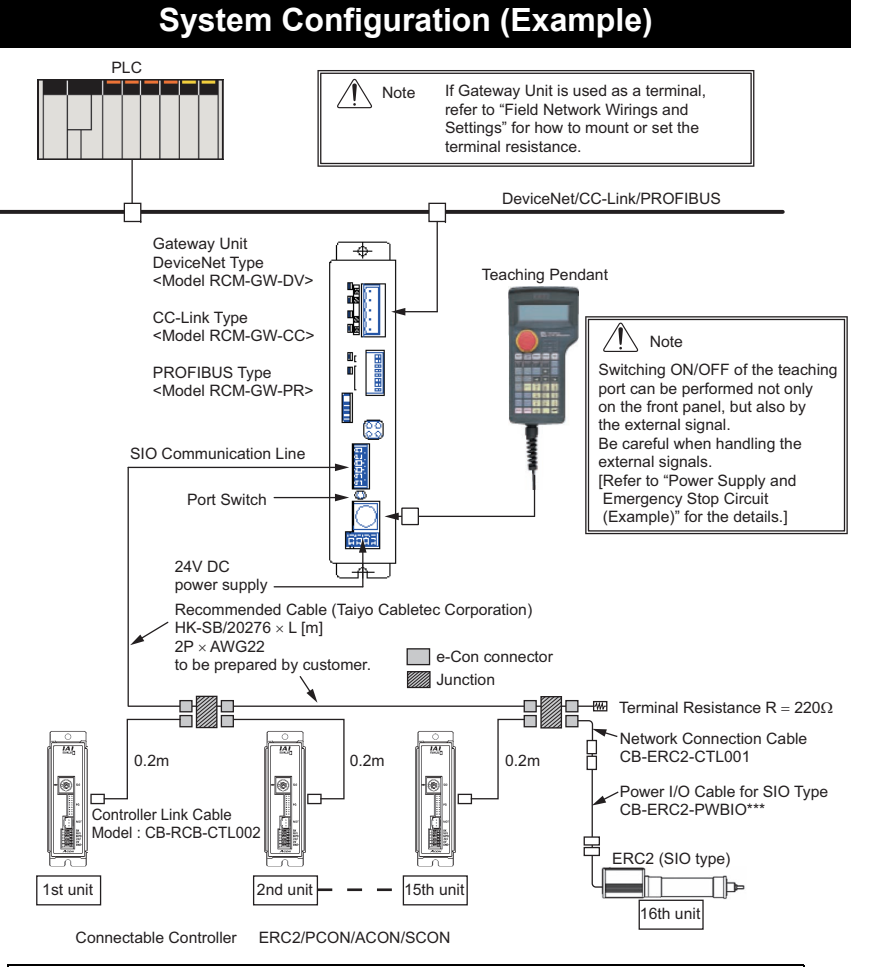

/ Note : Have the 0V line in common for the 24V power supply for each controller (except for SCON).

## Power Supply and Emergency Stop Circuit (Example)

There is no emergency stop function for Gateway Unit. Perform the emergency stop using the control on the system side. CR is an emergency stop relay for the entire system. While the connector port for the teaching pendant and PC is on, the contact signal of the emergency stop switch can be output externally, thus the emergency stop circuit of the system can be constructed. Also, Switching on/off of the port can be performed not only on the port switch on the main unit of Gateway Unit, but also by the external signal. Shown below is the relation between switching on/off of the port and the emergency stop signal output.

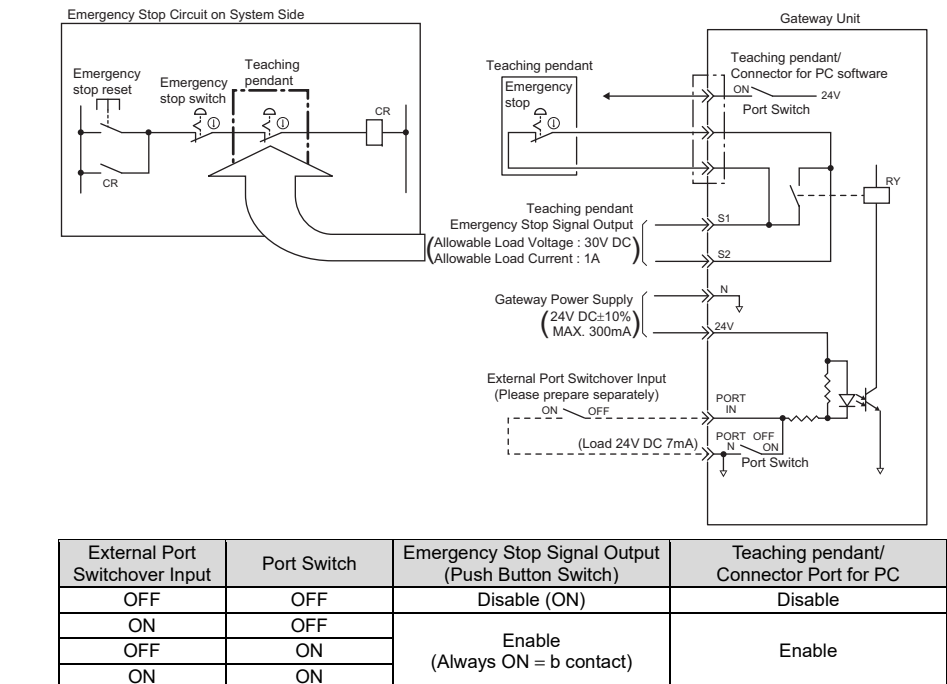

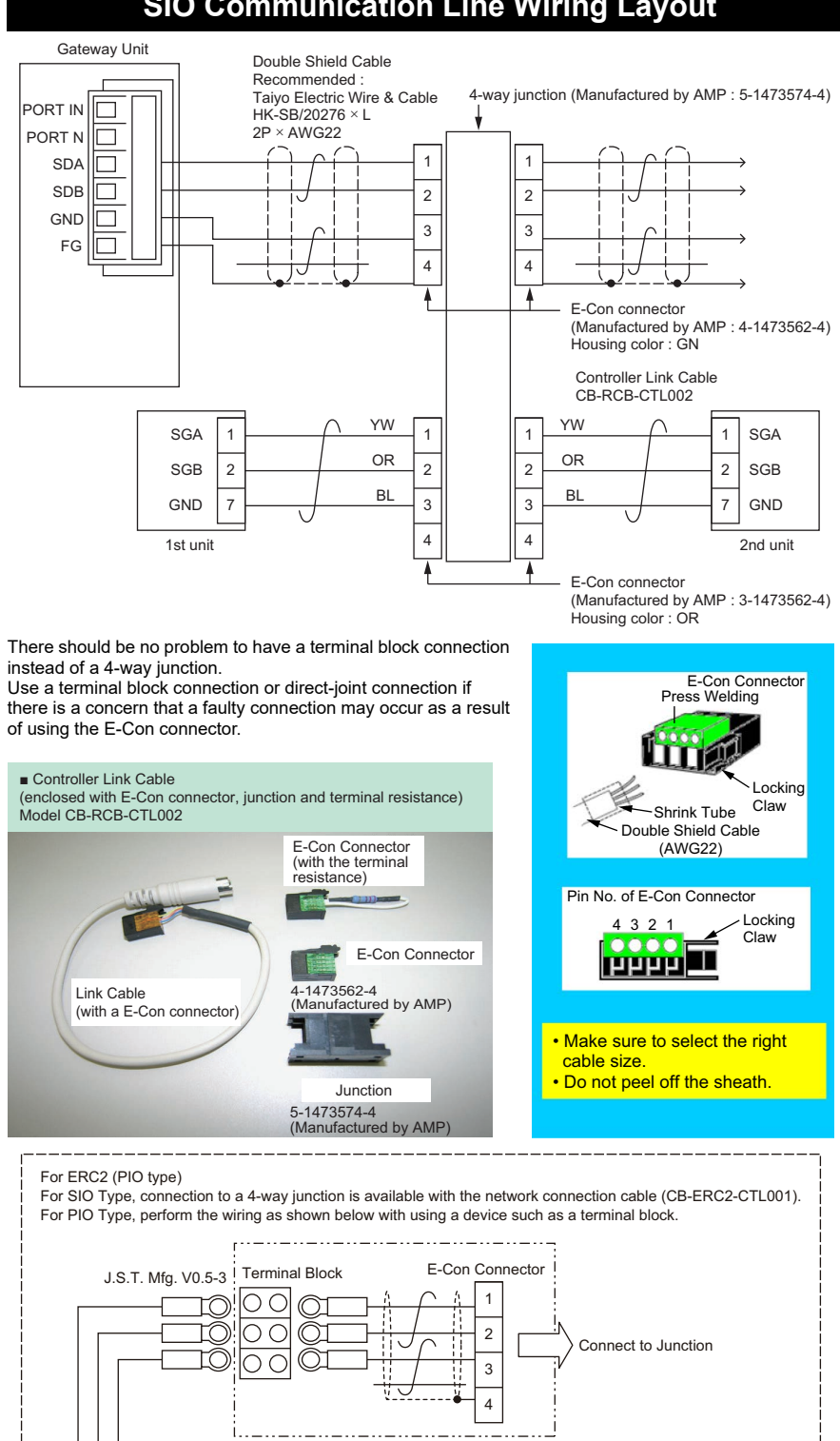

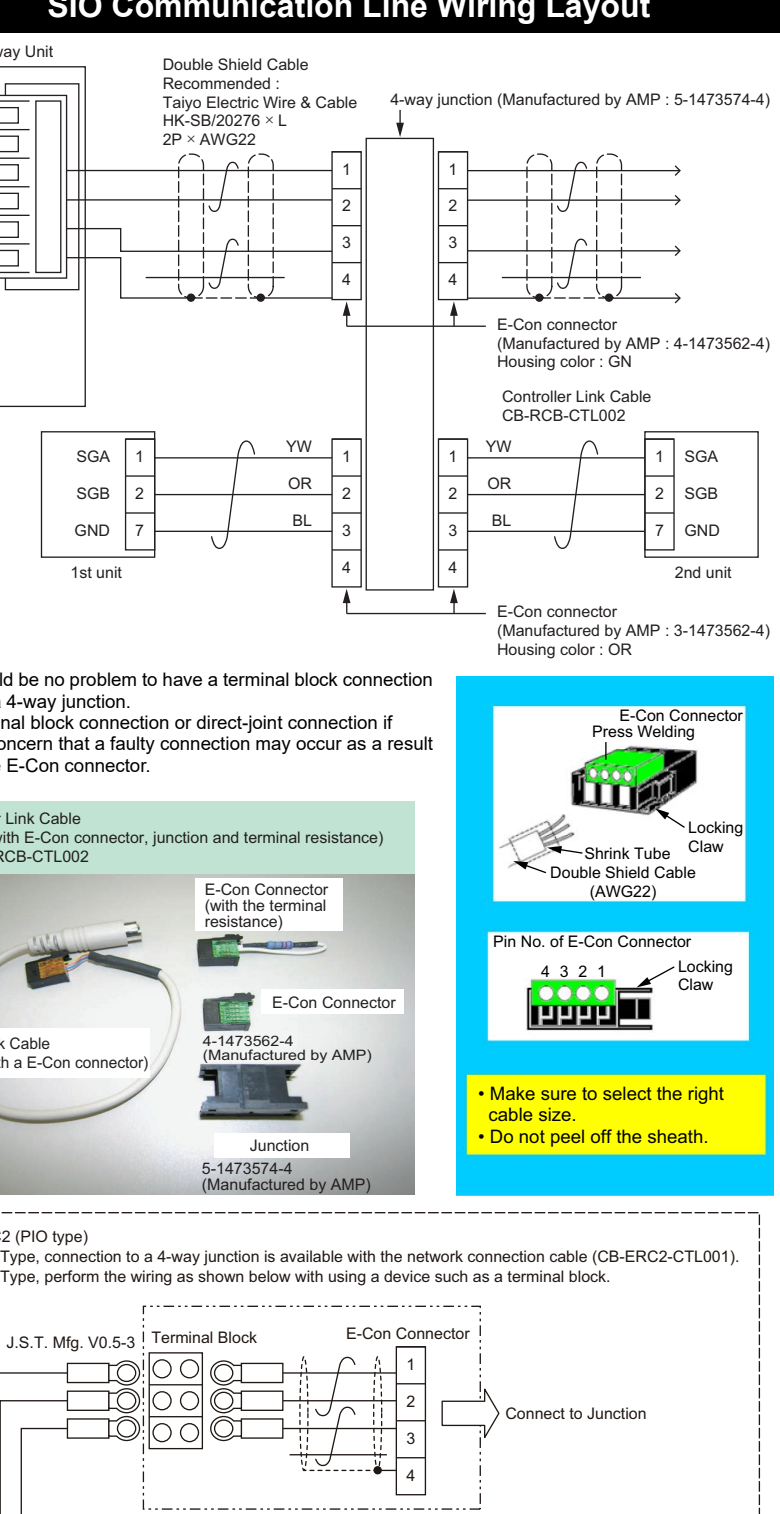

instead of a 4-way junction.

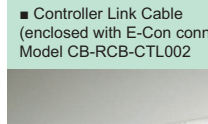

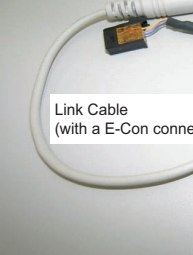

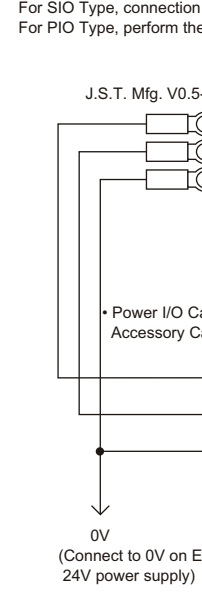

# **SIO Communication Line Wiring Layout**

Power I/O Cable for PIO Type Accessory Cable for CB-ERC-PWBIO\*\*

| OR (RD1) | 1 | 1 | OR (RD1) | 1A | SGA |
|----------|---|---|----------|----|-----|
| OR (BK1) | 2 | 2 | OR (BK1) | 1B | SGB |
|          |   |   | OR (BK1) | 5B | GND |

| RC2 | Prepare the outlined cable section separately, []<br>(Recommended cable: HK-SB/20276 × L [m] 2P × AWG22 supplied by<br>Taiyo Cabletec Corporation) |
|-----|----------------------------------------------------------------------------------------------------|
|     | . ,                                                                                                    |

ERC2-NP/PN

# **Field Network Wirings and Settings**

#### 1. DeviceNet (RCM-GW-DV)

#### [1] Wiring

For details, refer to the Instruction Manuals of the master unit and PLC in which in the master unit is installed

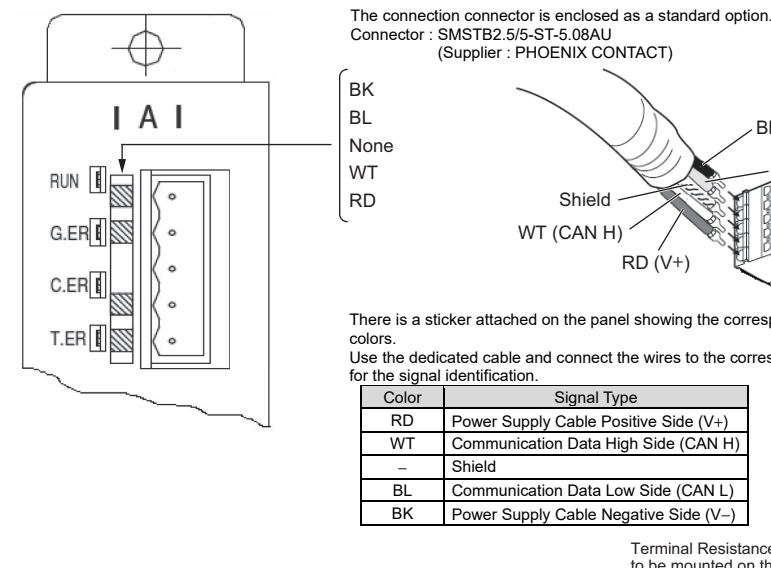

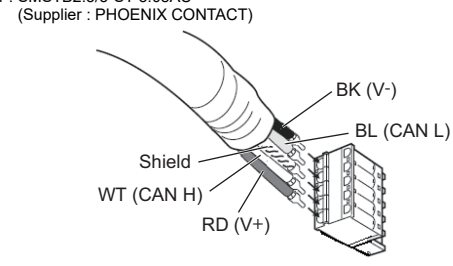

There is a sticker attached on the panel showing the corresponding cable Use the dedicated cable and connect the wires to the corresponding colors

Signal Type Power Supply Cable Positive Side (V+)

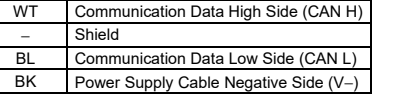

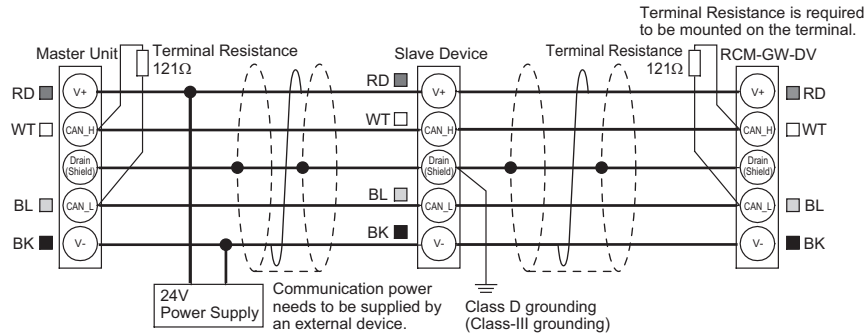

[2] Settings for DeviceNet Communication and Operation Modes

Turn off the power before performing this operation. Also, refer to Instruction Manual for the details of the modes. ∠ Baud rate setting switch (Left side is ON) · ON × : OFF

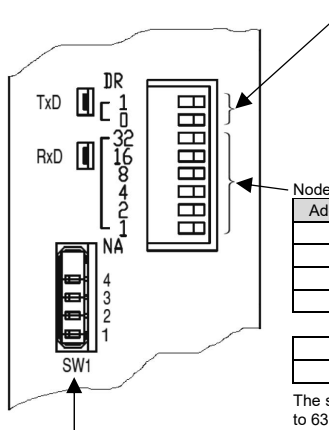

|                  | Baud Rat                                                | te [bps]                      | C                             | R1                           | D                              | DR0               |  |  |
|------------------|---------------------------------------------------------|-------------------------------|-------------------------------|------------------------------|--------------------------------|-------------------|--|--|
| /                | 125                                                     | ik                            |                               | ×                            | ×                              |                   |  |  |
|                  | 250                                                     | )k                            |                               | ×                            |                                | 0                 |  |  |
|                  | 500                                                     | lk                            |                               | 0                            | :                              | ×                 |  |  |
| l<br>i<br>de add | Baud rate is the<br>It is necessary f<br>one DeviceNet. | e communica<br>that all the s | ation speed,<br>ettings of th | and its unit<br>e devices ha | is bps (bit/s<br>ave to be the | ec).<br>e same in |  |  |
| Addroo           |                                                         | NA16                          |                               |                              | NA2                            | NIA 1             |  |  |
| Addres           | S INAJZ                                                 | INATO                         | INAO                          | IN/44                        | INAZ                           | IN/A I            |  |  |
| 0                | ×                                                       | ×                             | ×                             | ×                            | ×                              | ×                 |  |  |
| 1                | ×                                                       | ×                             | ×                             | ×                            | ×                              | 0                 |  |  |

62 63

The settings have to be made in binary values. Ordinary, the master unit is to be set

Mode setting switch (Right side is ON) •: ON ×: OFF

|     |                             |                 | Max. Number            | Max. Number Mode Setting Switch |   |   |   | Number of PLC I/O Bytes*1 |        |  |
|-----|-----------------------------|-----------------|------------------------|---------------------------------|---|---|---|---------------------------|--------|--|
| No. | Mode                        | e               | of Connectable<br>Axes | 4                               | 3 | 2 | 1 | Input                     | Output |  |
| 1   | Position N<br>specification | umber<br>n mode | 16                     | ×                               | × | o | × | 48                        | 48     |  |
| 2   |                             |                 | 4                      | ×                               | × | × | × | 28                        | 52     |  |
| 3   |                             |                 | 6                      | ×                               | 0 | × | × | 40                        | 76     |  |
| 4   | Direct nui                  | meric<br>n mode | 8                      | 0                               | × | × | × | 52                        | 100    |  |
| 5   | specification               | THIOUE          | 10                     | 0                               | 0 | × | 0 | 64                        | 124    |  |
| 6   |                             |                 | 16                     | 0                               | 0 | × | × | 100                       | 196    |  |
| 7   | Command                     | Large           |                        | ×                               | × | × | 0 | 160                       | 160    |  |
| 8   | specification               | Middle          | 16 <sup>Note 1</sup>   | ×                               | × | × | 0 | 128                       | 128    |  |
| ٩   | mode                        | Small           | ]                      | 0                               | × | × | 0 | 64                        | 64     |  |

Note 1 The numbers of bytes stated in the table above is the maximum data size that can be handled in each mode. This limits the number of connectable axes. The input and output data size is affected by the total number of the positioner operation axes and simple direct operation axes.

PLC input = Fixed value (18 bytes) + Number of Positioner Operation Axes × 2 bytes + Number of Simple Direct Operation Axes × 6 bytes PLC output = Fixed value (18 bytes) + Number of Positioner Operation Axes × 2 bytes + Number of Simple Direct Operation Axes × 8 bytes

\*1 Number of PLC I/O Bytes: Number of data register occupied by PLC  $\Rightarrow$  2 bytes = 1 word = 1ch

- 2. CC-Link (RCM-GW-CC)
- [1] Wiring

For details, refer to the Instruction Manuals of the master unit and PLC in which in the master unit is installed.

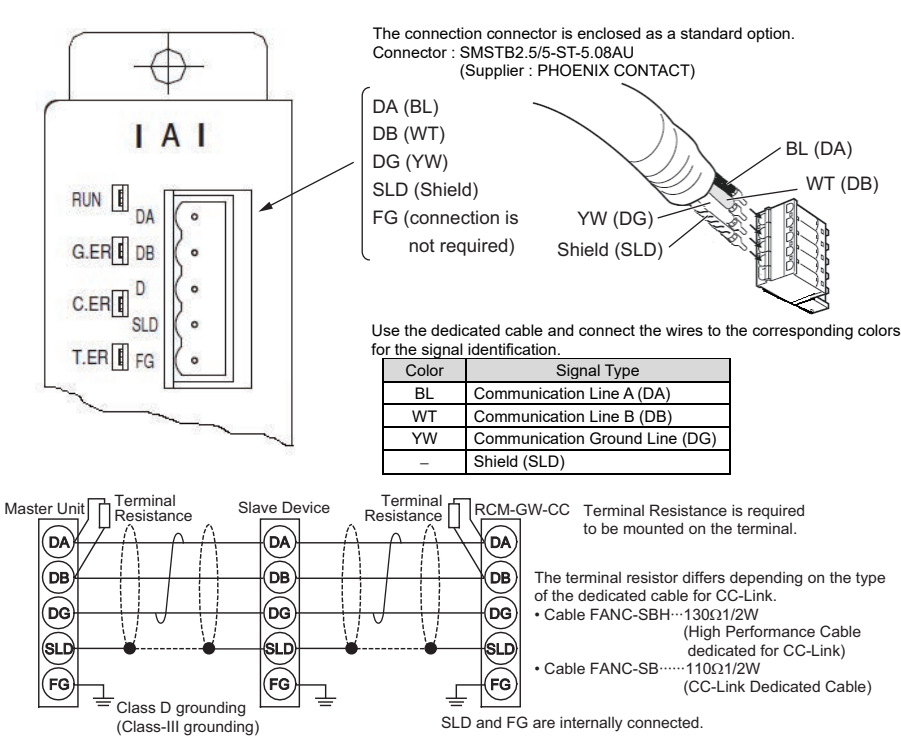

[2] Settings for CC-Link Communication and Operation Modes

Turn off the power before performing this operation. Also, refer to Instruction Manual for the details of the modes.

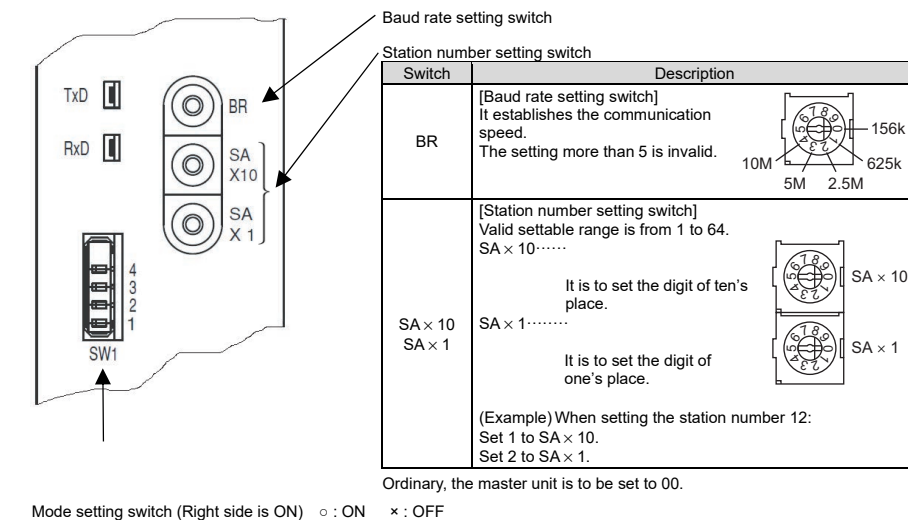

|     |                                    | · ·                      |                        | Mo                  | do ooti | ing ou | itab | PLC Master Unit Setting           |                                   |                               |  |
|-----|------------------------------------|--------------------------|------------------------|---------------------|---------|--------|------|-----------------------------------|-----------------------------------|-------------------------------|--|
|     |                                    |                          | Max. Number            | wode setting switch |         |        |      | Ver.1                             | Ve                                | r.2                           |  |
| No. | . Mode                             |                          | of Connectable<br>Axes | 4                   | 3       | 2      | 1    | Number of<br>occupied<br>stations | Number of<br>occupied<br>stations | Extended<br>Cyclic<br>Setting |  |
| 1   | Position number specification mode |                          | 14                     | ×                   | ×       | 0      | ×    | 4                                 | 4                                 | 1                             |  |
| 2   | Direct numeric                     | Position Data Limit Mode | 14                     | ×                   | ×       | ×      | ×    | 4                                 | 4                                 | 1                             |  |
| 3   | specification                      | Normal Positioning Mode  | 7                      | ×                   | 0       | ×      | ×    | 4                                 | 4                                 | 1                             |  |
| 4   | mode                               | Pressing Available Mode  | 3                      | ×                   | 0       | 0      | ×    | 4                                 | 4                                 | 1                             |  |
| 5   | Command                            | Large                    |                        | ×                   | ×       | ×      | 0    |                                   | 3                                 | 2                             |  |
| 6   | specification                      | Middle                   | 16                     | ×                   | 0       | ×      | 0    |                                   | 3                                 | 4                             |  |
| 7   | mode                               | Small                    |                        | 0                   | ×       | ×      | 0    |                                   | 2                                 | 8                             |  |

/ Note 1 Although the actual number of used input and output words is as shown below, the areas assigned by the number of occupied stations set to the master unit and the extended cyclic settings cannot be used for other reason Refer to Instruction Manual for the details of the address a

| No   |                | Mada                     | Remo                | ote I/O     | Data Register        |              |  |
|------|----------------|--------------------------|---------------------|-------------|----------------------|--------------|--|
| INO. | Mode           |                          | GW→PLC (RX)         | PLC (RY)→GW | GW→PLC (RWr)         | PLC (RWw)→GW |  |
| 1    | Position num   | ber specification mode   | 7 words             | 7 words     | 9 words              | 9 words      |  |
| 2    |                | Position Data Limit Mode | 7 words             | 7 words     | 16 words             | 16 words     |  |
| 3    | Direct numeric | Normal Positioning Mode  | 7 words             | 7 words     | 16 words             | 16 words     |  |
| 4    | mode           | Pressing Available Mode  | 2 words<br>+ 1 byte | 6 words     | 6 words<br>+ 2 bytes | 14 words     |  |
| 5    | Command        | Large                    | 9 words             | 9 words     | 38 words             | 49 words     |  |
| 6    | specification  | Middle                   | 9 words             | 9 words     | 35 words             | 45 words     |  |
| 7    | mode           | Small                    | 9 words             | 9 words     | 17 words             | 21 words     |  |
|      |                |                          |                     |             |                      |              |  |

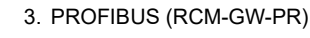

[1] Wiring installed

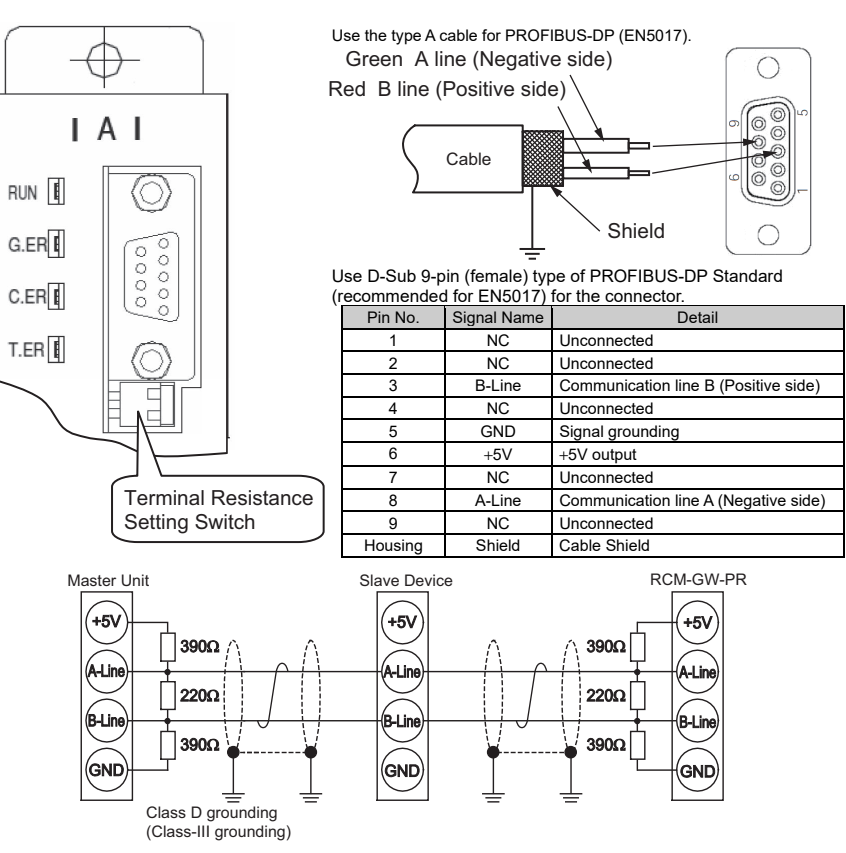

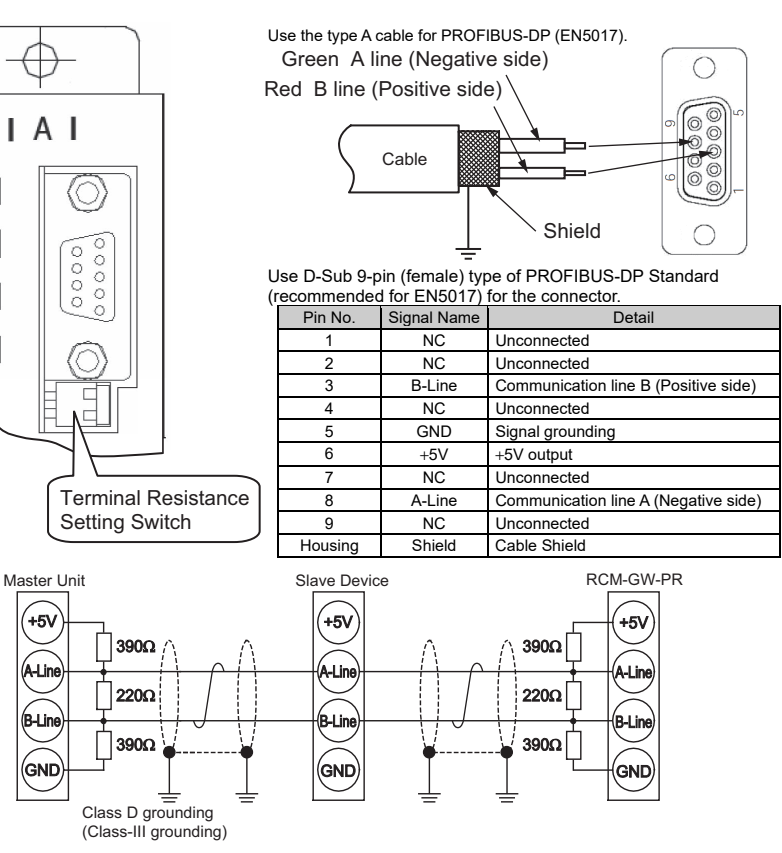

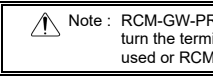

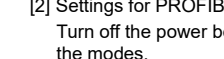

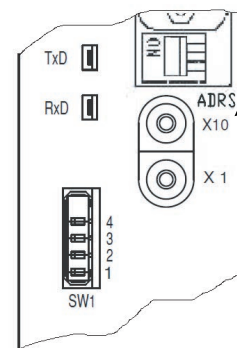

Mode setting switch (Right side No Mode

| 1 | Position number<br>specification mode |      |  |  |  |
|---|---------------------------------------|------|--|--|--|
| 2 |                                       |      |  |  |  |
| 3 | Discotorosola                         |      |  |  |  |
| 4 | Direct numeric                        |      |  |  |  |
| 5 | specification                         | moue |  |  |  |
| 6 |                                       |      |  |  |  |
| 7 | Command                               | Lar  |  |  |  |
| 8 | specification                         | Mid  |  |  |  |

mode

9 Small operation axes and simple direct operation axes.

For details, refer to the Instruction Manuals of the master unit and PLC in which in the master unit is

Note : RCM-GW-PR is equipped with a built-in terminal resistance. If RCM-GW-PR is connected as the terminal, ance setting switch ON. If a connector that is equipped with a terminal resistance is used or RCM-GW-PR is not located on the terminal, keep the switch turned OFF.

[2] Settings for PROFIBUS Communication and Operation Modes

Turn off the power before performing this operation. Also, refer to Instruction Manual for the details of

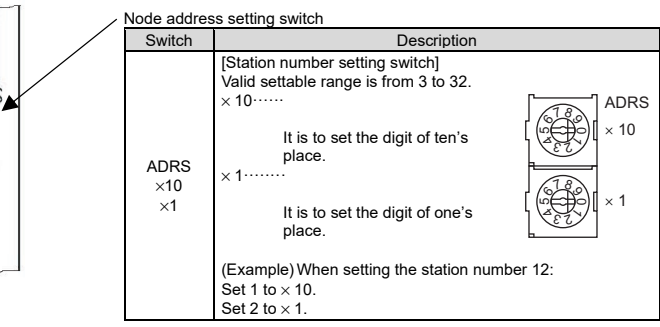

Typically, the master unit is to be set to 02.

Node address 00 is either for the monitor or for the inspection functions while 01 is for monitoring devices.

Set numbers within the range up to 32 at the maximum in the order of 03, 04, 05, ... from the closer to the further from the master unit.

| is C | N) ○:ON                | × : OFF             |   |   |   |                           |        |
|------|------------------------|---------------------|---|---|---|---------------------------|--------|
|      | Max. Number            | Mode Setting Switch |   |   |   | Number of PLC I/O Bytes*1 |        |
|      | of Connectable<br>Axes | 4                   | 3 | 2 | 1 | Input                     | Output |
|      | 16                     | ×                   | × | 0 | × | 48                        | 48     |
|      | 4                      | ×                   | × | × | × | 28                        | 52     |
|      | 6<br>8                 | ×                   | 0 | × | × | 40                        | 76     |
|      |                        | 0                   | × | × | × | 52                        | 100    |
|      | 10                     | 0                   | 0 | × | 0 | 64                        | 124    |
|      | 16                     | 0                   | 0 | × | × | 100                       | 196    |
| ;    |                        | ×                   | × | × | 0 | 160                       | 160    |
| Э    | 16 <sup>Note 1</sup>   | ×                   | 0 | × | 0 | 128                       | 128    |
| 1    |                        | 0                   | × | × | 0 | 64                        | 64     |

Note 1 The numbers of bytes stated in the table above is the maximum data size that can be handled in each mode. This limits the number of connectable axes. The input and output data size is affected by the total number of the position

PLC input = Fixed value (18 bytes) + Number of Positioner Operation Axes × 2 bytes + Number of Simple Direct Operation Axes × 6 bytes PLC output = Fixed value (18 bytes) + Number of Positioner Operation Axes × 2 bytes + Number of Simple Direct Operation Axes × 8 bytes Number of PLC I/O Bytes: Number of data register occupied by PLC  $\Rightarrow$  2 bytes = 1 word = 1ch

## **Starting Procedures**

When using this product for the first time, pursue work while making sure to avoid omission and incorrect wiring by referring to the procedure below. "PC" stated in this section means "PC software". This section explains the procedure for starting up the Gateway Unit. For the settings and wiring of each of the individual devices, controllers, and actuators connected to the network, refer to the individual device's Instruction Manual.

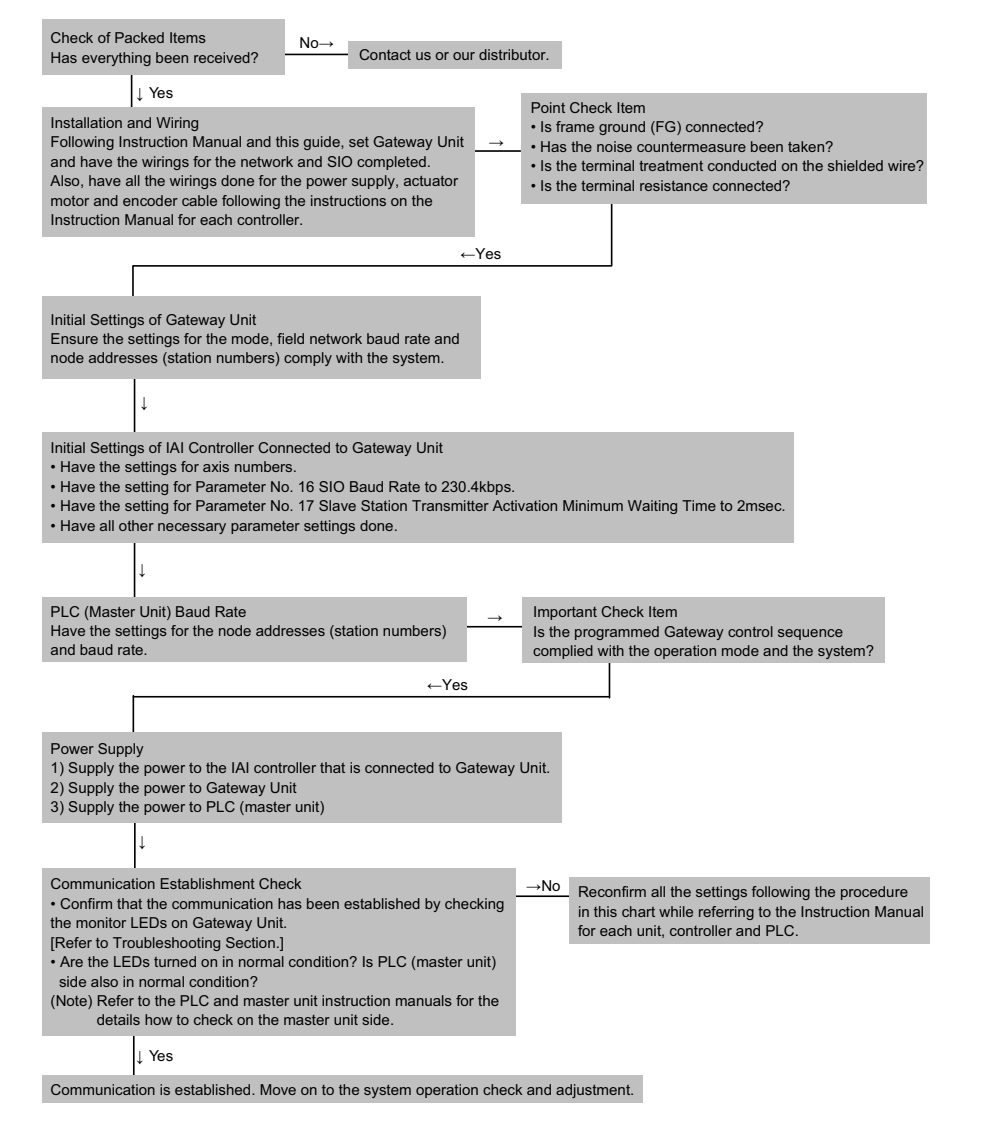

## Troubleshooting

On Gateway Unit, there are the monitor LEDs for the field network and SIO communication. You can confirm the communication establishment and also communication errors on these LEDs.

## 1. DeviceNet (RCM-GW-DV)

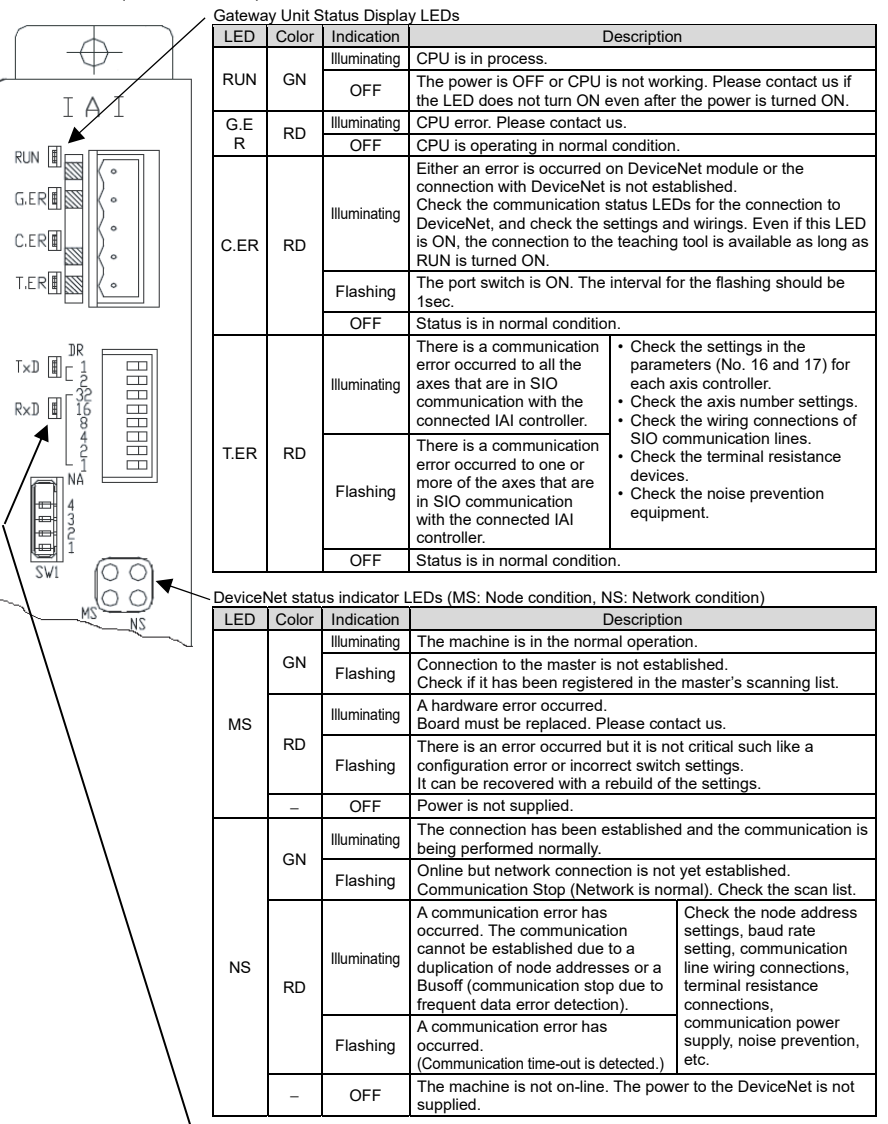

Refer to Instruction Manual for the details of the DeviceNet status check.

SIO Communication Status Display LEDs

| ` | LED | Color | Indication | Description                                                            |  |  |
|---|-----|-------|------------|------------------------------------------------------------------------|--|--|
|   |     | GN    | Flashing   | Data is being sent (from Gateway Unit to IAI controller).              |  |  |
| T | TxD |       | OFF        | Data sending is being stopped (from Gateway Unit to IAI controller).   |  |  |
|   |     | GN    | Flashing   | Data is being received (from IAI controller to Gateway Unit).          |  |  |
|   | RxD |       | OFF        | Data receiving is being stopped (from IAI controller to Gateway Unit). |  |  |

#### 2. CC-Link (RCM-GW-C

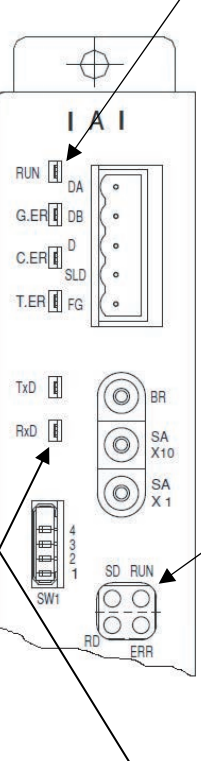

| • | 1 | 2 | ١ |  |
|---|---|---|---|--|
| , | L | ر | ) |  |

| ,0,                                                                                       |                                 |              |                                                                                                    |                                                                                                    |  |  |  |
|-------------------------------------------------------------------------------------------|---------------------------------|--------------|----------------------------------------------------------------------------------------------------|----------------------------------------------------------------------------------------------------|--|--|--|
| Gatewa                                                                                    | ateway Unit Status Display LEDs |              |                                                                                                    |                                                                                                    |  |  |  |
| LED                                                                                       | Color                           | Indication   | Description                                                                                                    |                                                                                                    |  |  |  |
| RUN                                                                                       |                                 | Illuminating | CPU is in process.                                                                                                    |                                                                                                    |  |  |  |
| GN OFF The power is OFF or CPU is not working,<br>the LED does not turn ON even after the |                                 |              |                                                                                                    | is not working. Please contact us if even after the power is turned ON.                                                                                      |  |  |  |
|                                                                                           | PD                              | Illuminating | CPU error. Please contact us.                                                                                                    |                                                                                                    |  |  |  |
| G.ER                                                                                      | RD                              | OFF          | CPU is operating in normal                                                                                                    | CPU is operating in normal condition.                                                                                                    |  |  |  |
| C.ER                                                                                      | RD                              | Illuminating | Either an error is occurred on CC-Link module or the connection<br>with CC-Link is not established.<br>Check the communication status LEDs for the connection to<br>CC-Link, and check the settings and wirings. Even if this LED is<br>ON, the connection to the teaching tool is available as long as<br>RUN is turned ON. |                                                                                                    |  |  |  |
|                                                                                           |                                 | Flashing     | The port switch is ON. The interval for the flashing should be 1sec.                                                                                                    |                                                                                                    |  |  |  |
|                                                                                           |                                 | OFF          | Status is in normal condition                                                                                                    | on.                                                                                                    |  |  |  |
| T.ER                                                                                      | RD                              | Illuminating | There is a communication<br>error occurred to all the<br>axes that are in SIO<br>communication with the<br>connected IAI controller.                                                                                                    | Check the settings in the<br>parameters (No. 16 and 17) for<br>each axis controller.     Check the axis number settings.     Check the wiring connections of |  |  |  |
|                                                                                           |                                 | Flashing     | There is a communication<br>error occurred to one or<br>more of the axes that are<br>in SIO communication<br>with the connected IAI<br>controller                                                                                                    | <ul> <li>SIO communication lines.</li> <li>Check the terminal resistance devices.</li> <li>Check the noise prevention equipment.</li> </ul>                  |  |  |  |

|                                                                           |       | OFF          | Status is in normal condition.                                                                                      |                                                     |  |  |
|---------------------------------------------------------------------------|-------|--------------|----------------------------------------------------------------------------------------------------|-----------------------------------------------------|--|--|
| CC-Link status indicator LEDs (MS: Node condition, NS: Network condition) |       |              |                                                                                                    |                                                     |  |  |
| LED                                                                       | Color | Indication   | Description                                                                                                    |                                                     |  |  |
|                                                                           | GN    | Illuminating | The machine is in the normal operation. (Illuminated once communication started)                                    |                                                     |  |  |
| RUN                                                                       |       | OFF          | Not in the network or timeout (The illumination is turned off if the communication is shut off for a certain time.) |                                                     |  |  |
|                                                                           | RD    | Illuminating |                                                                                                    | Baud rate or station number setting is not correct. |  |  |
| ERR                                                                       |       | Flashing     | Error in reception data to self station. (CRC error : Data error is detected)                                       |                                                     |  |  |
|                                                                           |       | OFF          | Status is in normal condition.                                                                                      |                                                     |  |  |
| BD                                                                        | GN    | Illuminating | Data is being received.                                                                                             |                                                     |  |  |
| RD                                                                        |       | OFF          | There is no received data.                                                                                          |                                                     |  |  |
| 80                                                                        | CN    | Flashing     | Data is being sent.                                                                                                 |                                                     |  |  |
| 3D                                                                        | GN    | OFF          | There is no sent data.                                                                                              |                                                     |  |  |

Refer to Instruction Manual for the details of the CC-Link status check.

| SIO Communication Status Display LEDs |       |            |                                                                         |  |  |
|---------------------------------------|-------|------------|-------------------------------------------------------------------------|--|--|
| LED                                   | Color | Indication | Description                                                             |  |  |
|                                       | GN    | Flashing   | Data is being sent (from Gateway Unit to IAI controller).               |  |  |
| TxD                                   |       | OFF        | Data sending is being stopped (from Gateway Unit to IAI<br>controller). |  |  |
|                                       | GN    | Flashing   | Data is being received (from IAI controller to Gateway Unit).           |  |  |
| RxD                                   |       | OFF        | Data receiving is being stopped (from IAI controller to Gateway Unit).  |  |  |

#### 3. PROFIBUS (RCM-GW-PR)

|                     | ∠ Gatewa                                 | ay Unit S                                                                     | Status Displa   | y LEDs                                                                                                    |                                                                                                    |  |
|---------------------|------------------------------------------|-------------------------------------------------------------------------------|-----------------|----------------------------------------------------------------------------------------------------|----------------------------------------------------------------------------------------------------|--|
| ,                   | LED                                      | Color                                                                         | Indication      | [                                                                                                    | Description                                                                                                    |  |
|                     |                                          |                                                                               | Illuminating    | CPU is in process.                                                                                                    |                                                                                                    |  |
| $\Phi/ $            | RUN                                      | GN                                                                            | OFF             | The power is OFF or CPU is not working. Please contact us if the LED does not turn ON even after the power is turned ON.                                                                                                    |                                                                                                    |  |
|                     |                                          | -                                                                             | Illuminating    | CPU error. Please contact us.                                                                                                    |                                                                                                    |  |
| IXI                 | G.ER                                     | RD                                                                            | OFF             | CPU is operating in normal condition.                                                                                                    |                                                                                                    |  |
|                     | C.ER                                     | RD                                                                            | Illuminating    | Either an error is occurred on PROFIBUS module or the<br>connection with PROFIBUS is not established.<br>Check the communication status LEDs for the connection to<br>PROFIBUS, and check the settings and wirings. Even if this<br>LED is ON, the connection to the teaching tool is available as<br>long as RUN is turned ON. |                                                                                                    |  |
| - 191               |                                          |                                                                               | Flashing        | 1sec.                                                                                                    |                                                                                                    |  |
|                     |                                          |                                                                               | OFF             | Status is in normal condition                                                                                                    | on.                                                                                                    |  |
|                     |                                          |                                                                               | Illuminating    | There is a communication<br>error occurred to all the<br>axes that are in SIO<br>communication with the<br>connected IAI controller.                                                                                                    | <ul> <li>Check the settings in the<br/>parameters (No. 16 and 17) for<br/>each axis controller.</li> <li>Check the axis number settings.</li> <li>Check the wiring connections of</li> </ul> |  |
|                     | T.ER                                     | RD                                                                            | Flashing        | There is a communication<br>error occurred to one or<br>more of the axes that are<br>in SIO communication<br>with the connected IAI<br>controller.                                                                                                    | <ul> <li>SIO communication lines.</li> <li>Check the terminal resistance devices.</li> <li>Check the noise prevention equipment.</li> </ul>                                                  |  |
| ■ 2                 |                                          |                                                                               | OFF             | Status is in normal condition.                                                                                                    |                                                                                                    |  |
| 1 ERR               | DDOF                                     | - PROFIBILS status indicator LEDs (MS: Node condition, NS: Network condition) |                 |                                                                                                    |                                                                                                    |  |
|                     |                                          | Color                                                                         | Indication      | LEDS (INIS: Node condition,                                                                                                    | Description                                                                                                    |  |
| $\bigcirc \bigcirc$ |                                          | 00101                                                                         | Illuminating    | Status is on-line                                                                                                    | Description                                                                                                    |  |
| LINE-OFF ON         | ON                                       | GN                                                                            |                 | The machine is not on-line                                                                                                    |                                                                                                    |  |
| $\backslash -$      |                                          |                                                                               | Illuminating    | Status is off-line                                                                                                    |                                                                                                    |  |
| $\backslash$        | OFF                                      | RD                                                                            | OFF             | The machine is not off-line                                                                                                    |                                                                                                    |  |
|                     | FRR                                      | RD                                                                            | 1Hz<br>Flashing | There is a configuration error.<br>(Exnample) The number of input and output set with the mode<br>setting switch does not match with the number of<br>input and output set with the configuration tool.                                                                                                    |                                                                                                    |  |
| $\setminus$         |                                          |                                                                               | 4Hz<br>Flashing | It is a communication board (ASIC) initializing error. Please contact us if the condition does not recover even with a reboot of the power.                                                                                                    |                                                                                                    |  |
| Ň                   | $\ \ \ \ \ \ \ \ \ \ \ \ \ \ \ \ \ \ \ $ |                                                                               | OFF             | There is no error.                                                                                                    |                                                                                                    |  |
|                     |                                          | mmunic                                                                        | ation Status    | Display I EDs                                                                                                    |                                                                                                    |  |
|                     |                                          | Color                                                                         | Indication      | Г                                                                                                    | Description                                                                                                    |  |
|                     |                                          | 00101                                                                         | Flashing        | Data is being sent (from Ga                                                                                                    | ateway Unit to IAI controller).                                                                                                    |  |
|                     | TxD                                      | GN                                                                            | OFF             | Data sending is being stop<br>controller).                                                                                                    | ped (from Gateway Unit to IAI                                                                                                    |  |
|                     |                                          |                                                                               | Flashing        | Data is being received (from IAI controller to Gateway Unit).                                                                                                    |                                                                                                    |  |
|                     | RxD                                      | GN                                                                            | OFF             | Data receiving is being stop<br>Unit).                                                                                                    | pped (from IAI controller to Gateway                                                                                                    |  |

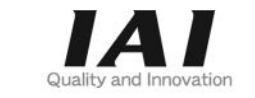

# **IAI** Corporation

Head Office: 577-1 Obane Shimizu-KU Shizuoka City Shizuoka 424-0103, Japan TEL +81-54-364-5105 FAX +81-54-364-2589 website: www.iai-robot.co.jp/

# IAI America, Inc.

Head Office: 2690 W. 237th Street, Torrance, CA 90505 TEL (310) 891-6015 FAX (310) 891-0815 Chicago Office: 110 East State Parkway, Schaumburg, IL 60173 TEL(847) 908-1400 FAX (847) 908-1399 Atlanta Office: 1220 Kennestone Circle, Suite 108, Marietta, GA 30066 TEL (678) 354-9470 FAX (678) 354-9471 website: www.intelligentactuator.com

### IAI Industrieroboter GmbH

Ober der Röth 4, D-65824 Schwalbach am Taunus, Germany TEL 06196-88950 FAX 06196-889524 website: www.iai-automation.com

Technical Support available in Great Britain

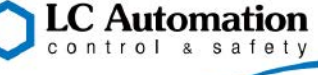

Duttons Way, Shadsworth Business Park, Blackburn, Lancashire, BB1 2QR, United Kingdom TEL 01254-685900 website: www.lcautomation.com

# IAI (Shanghai) Co., Ltd.

SHANGHAI JIAHUA BUSINESS CENTER A8-303, 808, Hongqiao Rd. Shanghai 200030, China TEL 021-6448-4753 FAX 021-6448-3992 website: www.iai-robot.com

# IAI Robot (Thailand) Co., Ltd.

825 PhairojKijja Tower 7th Floor, Debaratana RD., Bangna-Nuea, Bangna, Bangkok 10260, Thailand TEL +66-2-361-4458 FAX +66-2-361-4456 website:www.iai-robot.co.th